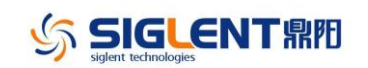

## **Revise History**

| Date       | Version   | Revision                                           |
|------------|-----------|----------------------------------------------------|
| 2023/12/27 | 4.1.2.8   | 1. The first release of the software version.      |
| 2024/07/29 | 4.1.2.8R1 | 1. The flag font in CC state is changed to red.    |
|            |           | 2.In case of channel output,                       |
|            |           | Press the aLL key to disable All ON/OFF output, an |
|            |           | d then press the All ON/OFF key to enable four out |
|            |           | put channels.                                      |

## Version compatibility

| Source<br>Version | Object<br>Version | Compatibility |
|-------------------|-------------------|---------------|
| 4.1.2.8           |                   | YES           |
| 4.1.2.8R1         |                   | YES           |

## **Update instructions**

Please follow the steps below to upgrade the firmware:

- 1. Download the firmware upgrade package from the official website.
- 2. Copy the .ADS file in the upgrade package to the root directory of the U disk.

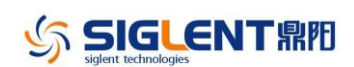

3. Insert the U disk into the USB port of the rear panel.

4. Press Menu > System corresponding menu button, use left/right direction button to select Upgrade, and then press Enter button to confirm the selection.

5. Select the upgrade file and press Enter button to confirm, and the upgrade progress bar will pop up. The instrument will restart after successful upgrade. Otherwise, the upgrade failure information is displayed in the pop-up window.

Any operation that interrupts the upgrade process may cause upgrade failure or even render the machine unable to be restarted. Do not remove the U disk or make any changes to the power supply during the upgrade process.